## Instructions for paying fees to the FGA with PayPal.

Log into your PayPal account.

Your main page should come up.

In the upper middle of that page there is a button that says "Send"

Click that button a new screen pops up

In the name, etc. blank type <a href="mailto:fga.golf@gs-engineers.com">fga.golf@gs-engineers.com</a>

You should get a window confirming that the account exists, click the send money button

Enter the amount you want to send (\$40 per player)

Click the continue button

A window will pop up saying "What's this payment for?"

## Click the "Sending to a friend" – <u>NOTE IF YOUR ACCOUNT IS NOT LINKED TO A BANK ACCOUNT, YOU</u> <u>CANNOT USE THIS OPTION.</u>

A new window will pop up showing who is getting the money, the amount, there is a place to add a note, there will be a box saying "You're sending with". Your bank account should show up here. At the bottom there is a line saying "You'll pay" and the amount.

Click the "Send Payment Now button."

You are all done!!

Note: if your account is not linked to a bank account, you can still pay with a credit card, however the FGA would appreciate it if you would pay the associated fees so that we receive the full amount of \$40.